- More Information Meer informatie Mer information **Flere oplysninger** Lisää tietoja
- **Mer informasjon**

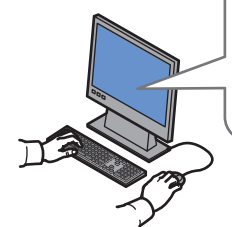

#### www.xerox.com/office/7800support

- Printer drivers and utilities
  - Videos
  - User manuals and instructions
  - Online Support Assistant
  - Safety specifications (in User Guide)
- Printerdrivers en hulpprogramma's
  - Video's
  - Gebruikershandleidingen en instructies
  - Online Support-assistent
  - Veiligheidsspecificaties (in de Handleiding voor de gebruiker)
- Skrivdrivarrutiner och verktyg
  - Videor
  - Användarhandledningar och instruktioner
  - Övriga supportsidor
- Säkerhetsspecifikationer (i Användarhandbok)
- Printerdrivere og værktøjer
- Videoer
- Betjeningsvejledninger og instruktioner
- Online Support Assistant (Hjælp til online support)
- Sikkerhedsspecifikationer (i Betjeningsvejledning)
- 🗉 Tulostinajurit ja apuohjelmat
  - Videot
  - Käyttöoppaat ja ohjeet
  - Online-tuki
  - Turvallisuustiedot (User Guide (käyttöoppaassa))
- Skriverdrivere og verktøy
  - Videoer
  - Brukerhåndbøker og instruksjoner
  - Støtteassistent på Internett
  - Sikkerhetsspesifikasjoner (i User Guide (brukerhåndbok))

### www.xerox.com/msds (U.S./Canada) www.xerox.com/environment\_europe

- Material Safety Data Sheets
- N Veiligheidsinformatiebladen
- SV Faktablad om materialsäkerhet
- DA Dataark for materialesikkerhed
- Materiaalien turvallisuus
- NO HMS-datablader

www.xerox.com/office/7800support www.xerox.com/msds (U.S./Canada) www.xerox.com/environment europe

www.xerox.com/office/businessresourcecenter

#### www.xerox.com/office/ businessresourcecenter

- Templates, tips, and tutorials
- ▶ Sjablonen, tips en zelfstudies
- Mallar, tips och självstudier
- Skabeloner, tips og øvelser
- 🖪 Malleja, vihjeitä ja opetusohjelmia
- Maler, tips og opplæringsprogrammer

#### Xerox Phaser 7800 Color Printer

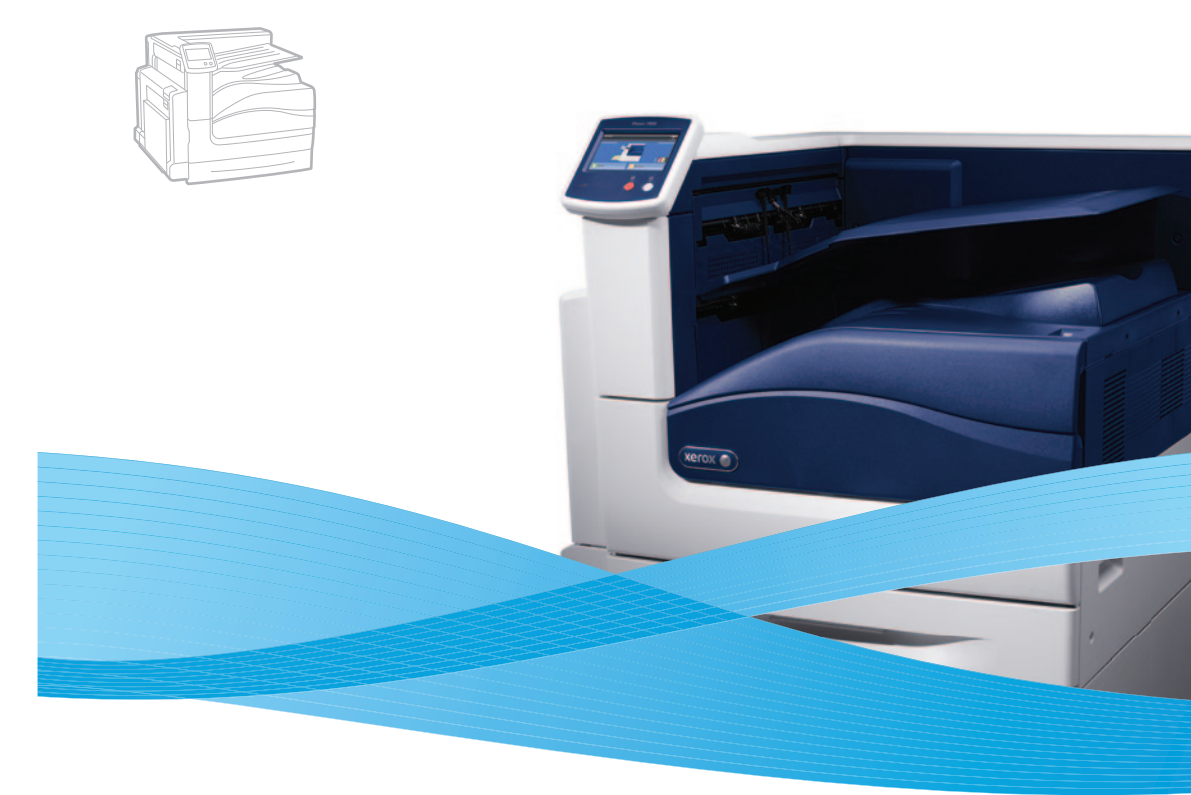

# Xerox<sup>®</sup> Phaser<sup>®</sup> 7800 Quick Use Guide

#### **EN** Enalish

- Nederlands Beknopte gebruikshandleiding
- Introduktionshandbok SV Svenska
- **DA** Dansk Hurtig betjeningsvejledning Suomi
  - Pikaopas
- NO Norsk Hurtigreferanse

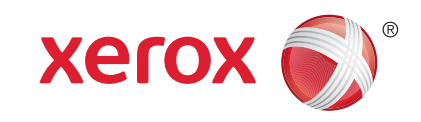

### **Supported Paper**

- Ondersteund papier
- Papper som stöds
- Understøttet papir
- Tuetut paperit
- **Papir som støttes**

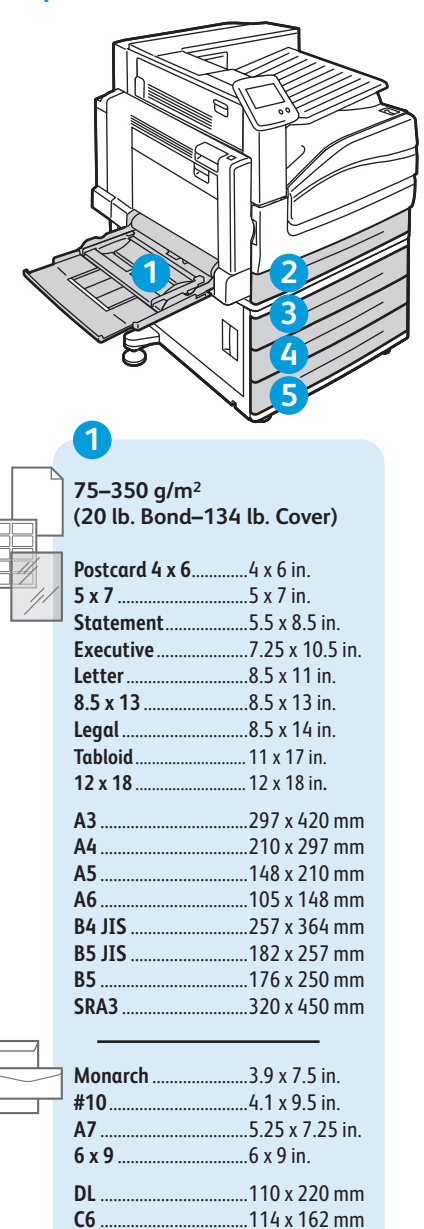

| ~ | 2<br>75–256 g/m <sup>2</sup><br>(20 lb. Bond–98 lb. Cover) |
|---|------------------------------------------------------------|
|   |                                                            |

| I | Statement |                 |
|---|-----------|-----------------|
| 1 | Executive | 7.25 x 10.5 in. |
|   | Letter    | 8.5 x 11 in.    |
|   | 8.5 x 13  | 8.5 x 13 in.    |
|   | Legal     | 8.5 x 14 in.    |
|   | Tabloid   | 11 x 17 in.     |
|   | A3        |                 |

 A4
 210 x 297 mm

 A5
 148 x 210 mm

 B4 JIS
 257 x 364 mm

 B5 JIS
 182 x 257 mm

345

75–256 g/m<sup>2</sup> (20 lb. Bond–98 lb. Cover)

| Statement5.5 x      | 8.5 in.                                      |
|---------------------|----------------------------------------------|
| Executive7.25       | x 10.5 in.                                   |
| Letter8.5 x         | 11 in.                                       |
| 8.5 x 138.5 x       | 13 in.                                       |
| Legal8.5 x          | 14 in.                                       |
| Tabloid 11 x        | 17 in.                                       |
| <b>12 x 18</b> 12 x | 18 in.                                       |
| A3297               | x 420 mm                                     |
| A4210               | v 297 mm                                     |
|                     | ~ 2 ) / 111111                               |
| A5148               | x 210 mm                                     |
| A5148<br>B4 JIS257  | x 210 mm<br>x 364 mm                         |
| A5                  | x 210 mm<br>x 364 mm<br>x 257 mm             |
| A5                  | x 210 mm<br>x 364 mm<br>x 257 mm<br>x 450 mm |

 Custom
 Aangepast
 Anpassad
 Brugerdefineret
 Oma
 Tilpasset
 X: 99–1219 mm (3.9–48 in.) Y: 89–320 mm (3.5–12.6 in.)
 X: 182–431 mm (7.2–17 in.) Y: 140–297 mm (5.5–11.7 in.)
 X: 182–457 mm (7.2–18 in.) Y: 140–330 mm (5.5–13 in.)

# 12345

- 75–105 g/m<sup>2</sup> (20–28 lb. Bond) N Plain Gewoon Vanligt A Plano
- Tavallinen
- 🔟 Vanlig

# 106–169 g/m<sup>2</sup>

- (40–60 lb. Cover)
- Lightweight Cardstock
- Licht karton
- Tunn kortpapp
- Tyndt kartonOhut kartonki
- M Tynn kartong

170–256 g/m<sup>2</sup> (65–98 lb. Cover)

- Cardstock
- Karton
- SV Kortpapp
- Marton
- I Kartonki
- Kartona
- NO Kartong

# 1

257–300 g/m<sup>2</sup> (99–111 lb. Cover) SN Heavyweight Cardstock NL Zwaar karton SV Kraftig kortpapp A Tykt karton ST Paksu kartonki ND Tykk kartong 301–350 g/m<sup>2</sup>

(112–134 lb. Cover)

- Extra zwaar karton
- SV Extra kraftig kortpapp
- Ekstra tykt karton
- Erikoispaksu kartonki
- № Ekstra tykk kartong

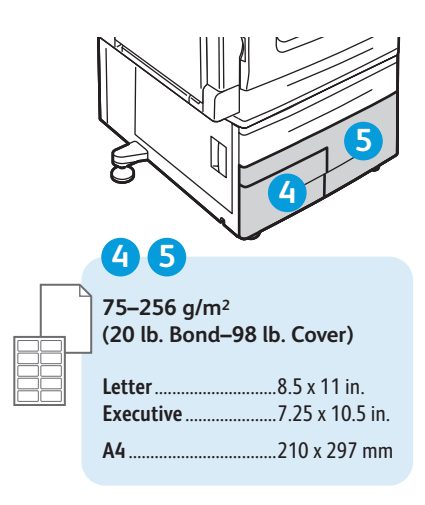

| 1     |                                                                    |
|-------|--------------------------------------------------------------------|
|       | • English • Français • Italiano<br>• Deutsch • Español • Português |
| EN    | Print the Paper Tips page                                          |
| NL    | Druk de pagina <i>Papiertips</i> af                                |
| SV    | Skriv ut sidan Papperstips                                         |
| DA    | Udskriv siden Papirtips                                            |
| FI    | Tulosta <i>Paperivihjeitä-</i> sivu                                |
| NO    | Skriv ut siden Papirtips                                           |
| 14/14 |                                                                    |

# www.xerox.com/europaper

- Recommended Media List
- 🔟 Lijst met aanbevolen media
- 🗴 Rekommenderad materiallista
- Oversigt over anbefalede medier
- 🗉 Luettelo suositelluista paperityypeistä
- NO Liste over anbefalte medier

..162 x 229 mm

..229 x 324 mm

C5

C4 ...

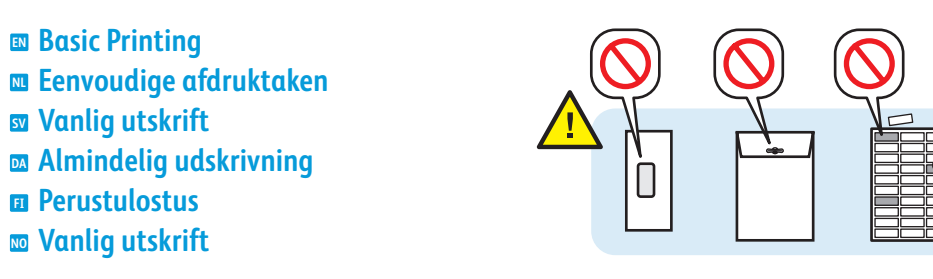

2

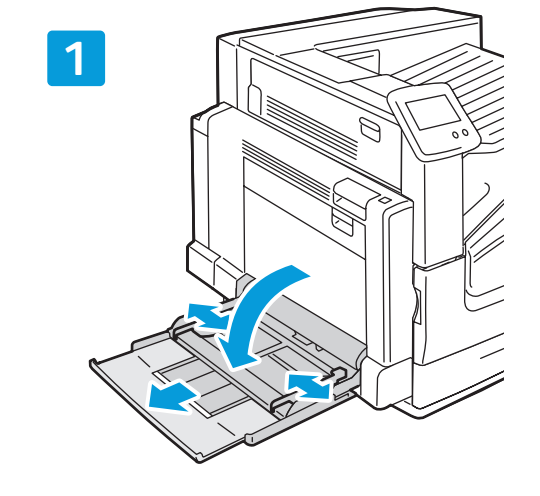

**Basic Printing** 

**Vanlig utskrift** 

 Perustulostus **W** Vanlig utskrift

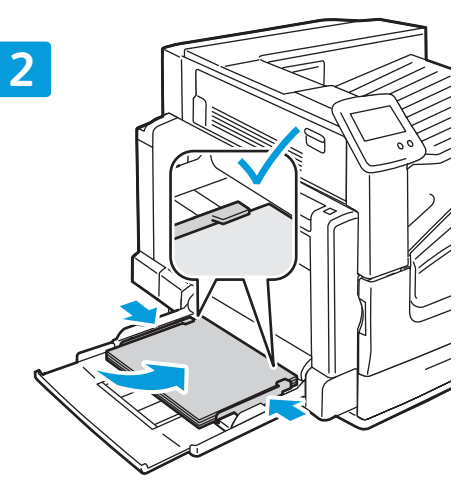

1

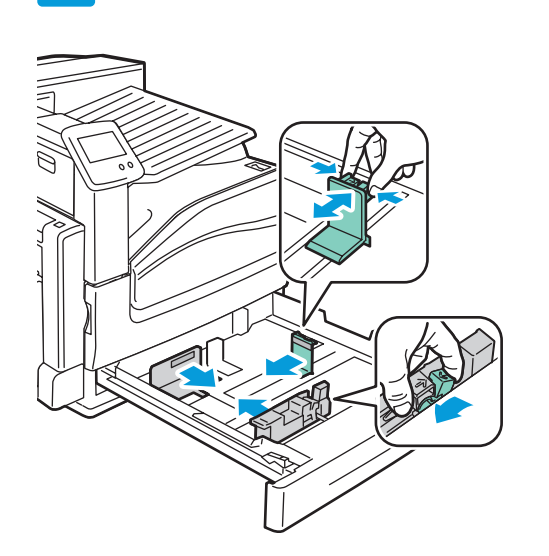

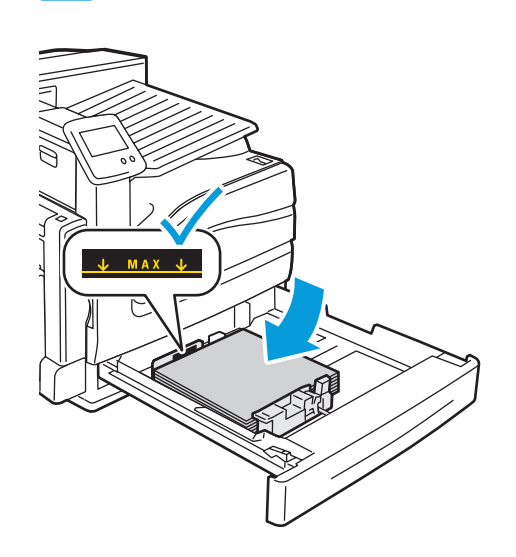

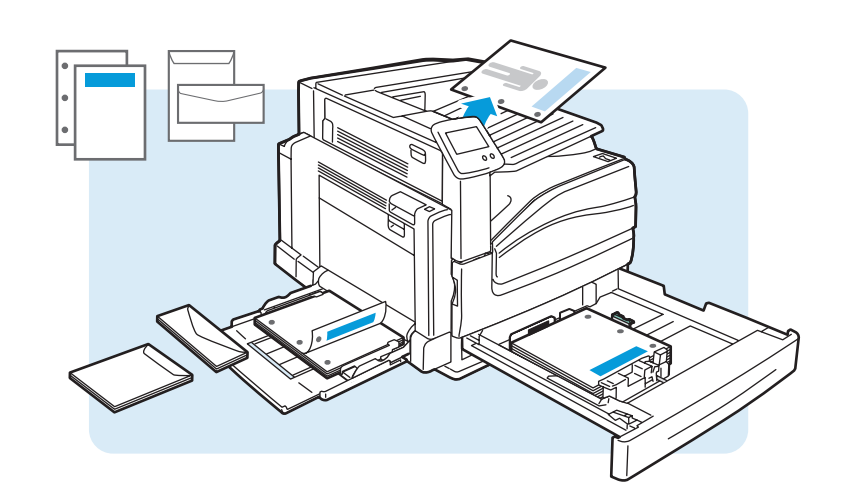

3

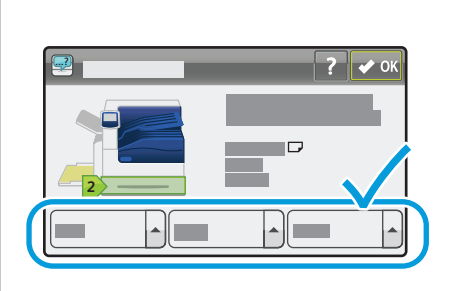

- Confirm or change size and type settings
- Controleer of wijzig de instellingen van papierformaat en -soort.
- W Bekräfta eller ändra inställningar av storlek och typ
- Bekræft eller skift indstillinger for format og -type
- 🗉 Vahvista tai muuta koon ja tyypin asetuksia
- № Bekreft eller endre innstillinger for format og type

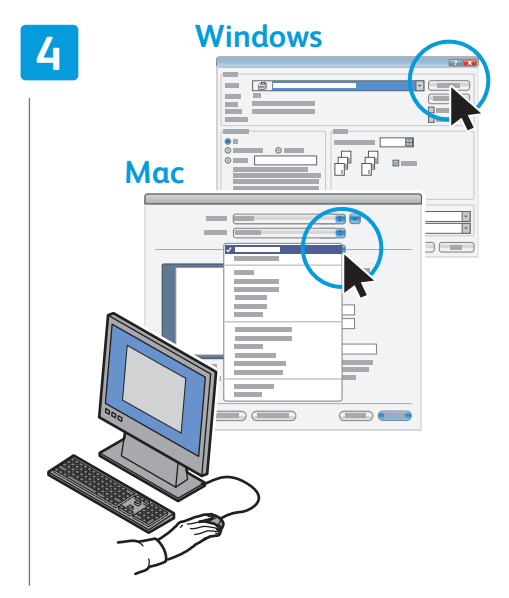

- When printing, select printing options in the print driver
- N Selecteer tijdens het afdrukken de afdrukopties in de printerdriver
- När du skriver ut, väljer du utskriftsalternativ i skrivarens drivrutin
- Ved udskrivning skal du vælge indstillinger i printerdriveren
- Valitse tulostusasetukset tulostinajurissa
- Velg utskriftsalternativer i skriverdriveren når du skal skrive ut

- Changing Paper Type
- **Papiertype wijzigen**
- **Byta papperstyp**
- **Andring af papirtype**
- Paperin tyypin vaihtaminen
- **Endre papirtype**

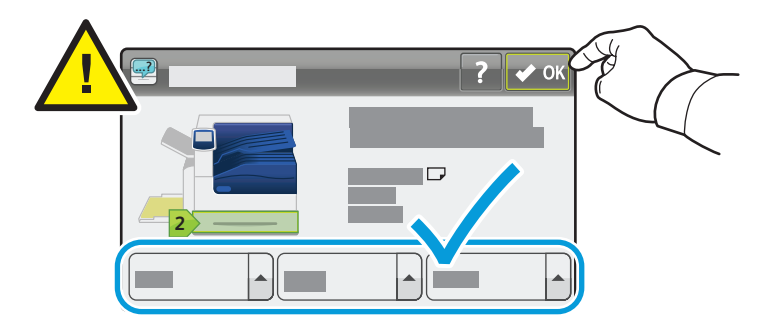

If you change the type of paper in a tray, you must change the paper type on the control panel to match the paper you just loaded. If you fail to do this, print-quality problems and jams can occur.

Touch Size, Type, or Color to modify any incorrect setting, then touch OK, or touch OK if no changes are needed.

Als u het papiertype in een lade wijzigt, moet u het papiertype ook op het bedieningspaneel wijzigen, zodat de instelling overeenkomt met het papier in de lade. Als dit niet het geval is, kunnen er problemen met de afdrukkwaliteit optreden en kan het papier vastlopen.

Selecteer Formaat, Soort, of Kleur om onjuiste instellingen te wijzigen en selecteer vervolgens OK, of selecteer meteen OK als de instellingen niet hoeven te worden gewijzigd.

Om du ändrar papperstypen för ett fack, måste du även ändra papperstypen på kontrollpanelen så att den stämmer med det ilagda papperet. Annars kan det bli problem med utskriftskvaliteten, och papperskvadd kan uppstå.

Peka på **Storlek**, **Typ** eller **Färg** för den eventuellt felaktiga inställning som du vill ändra, och sedan på **OK**. Eller peka direkt på **OK** om inga ändringar behövs.

Hvis du ændrer papirtype i et magasin, skal du ændre papirtypen på betjeningspanelet, så det svarer til det papir, der er lagt i magasinet. Ellers kan der opstå udskrivningsproblemer og papirstop.

Tryk på **Format, Type** eller **Farve** for at redigere ukorrekte indstillinger og tryk dernæst på **OK** eller tryk på **OK**, hvis ingen ændringer er nødvendige.

- Jos muutat paperin tyyppiä alustalla, tyyppi pitää vaihtaa myös ohjaustaulussa niin, että se vastaa alustalla olevaa paperia. Paperityypin vaihtamatta jättäminen voi aiheuttaa tulostuslaadun ongelmia ja tukkeumia. Voit muuttaa asetuksia koskettamalla Size (Koko), Type (Tyyppi) tai Color (Väri) ja valitsemalla sitten OK. Jos muutoksia ei tarvitse tehdä, valitse OK.
- Hvis du endrer typen papir i et magasin, må du endre papirtypen på kontrollpanelet, slik at den er identisk med papiret du nettopp fylte. Hvis du ikke gjør dette, kan det oppstå problemer med utskriftskvalitet og papirstopp.

Trykk på **Size** (Format), **Type** eller **Color** (Farge) for å endre eventuelle uriktige innstillinger, og trykk deretter på **OK**, eller trykk på **OK** hvis det ikke er nødvendig med endringer.

- **Troubleshooting Print Quality**
- Problemen met de afdrukkwaliteit oplossen
- **Felsökning, utskriftskvalitet**
- **Fejlfinding for udskrivningskvalitet**
- Kuvalaadun vianetsintä
- Feilsøke utskriftskvalitet

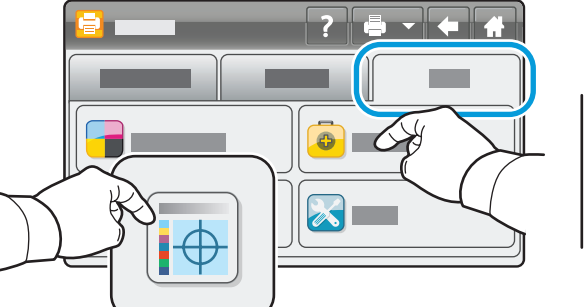

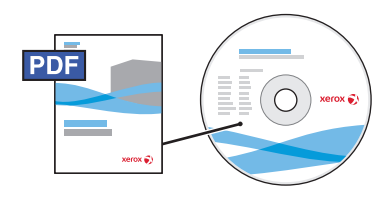

- www.xerox.com/office/7800docs
- For print-quality solutions, print the *Troubleshooting Print-Quality* page. On the printer control panel, touch Printer > Tools > Troubleshooting > Troubleshooting Print-Quality > Print. Also see the User Guide > Troubleshooting.
- Maak een afdruk van de pagina Troubleshooting Print-Quality (Problemen met de afdrukkwaliteit oplossen) als er problemen met de afdrukkwaliteit zijn. Selecteer Printer > Hulpprogramma's > Problemen oplossen > Problemen met afdrukkwaliteit oplossen > Afdrukken op het bedieningspaneel van de printer. Zie ook de Handleiding voor de gebruiker > Problemen oplossen.
- För lösningar på problem med utskriftskvaliteten, skriv ut sidan Troubleshooting Print-Quality (Felsökning, utskriftskvalitet). Välj sedan på kontrollpanelen Skrivare > Verktyg > Felsökning > Felsökning, utskriftskvalitet > Skriv ut.

Se även Användarhandbok > Felsökning.

Udskriv siden Troubleshooting Print-Quality (Fejlfinding for udskrivningskvalitet) for at løse problemer med udskrivningskvalitetet. På printerens betjeningspanel skal du vælge Printer > Værktøjer > Fejlfinding > Fejlfinding for udskrivningskvalitet > Udskriv.

Se også Betjeningsvejledning > Fejlfinding.

- Kuvalaatuongelmien ratkaisua varten tulosta Troubleshooting Print-Quality (Tulostuslaadun vianetsintä -sivu). Valitse tulostimen ohjaustaulusta Printer (Tulostin) > Tools (Apuvälineet) > Troubleshooting (Vianetsintä) > Troubleshooting Print-Quality (Tulostuslaadun vianetsintä) > Print (Tulosta). Katso myös User Guide (Käyttöopas) > Troubleshooting (Vianetsintä).
- Skriv ut siden Troubleshooting Print-Quality (Feilsøke utskriftskvalitet) for å løse problemer med utskriftskvalitet. Trykk på Printer (Skriver) > Tools (Verktøy) > Troubleshooting (Feilsøking) > Troubleshooting Print-Quality (Feilsøke utskriftskvalitet) > Print (Skriv ut). Se også User Guide (Brukerhåndbok) > Troubleshooting (Feilsøking).

- Calibrating Colors
- Kleuren kalibreren
- **Kalibrera färger**
- **Kalibrering af farver**
- Värien kalibrointi
- **Malibrering av farger**

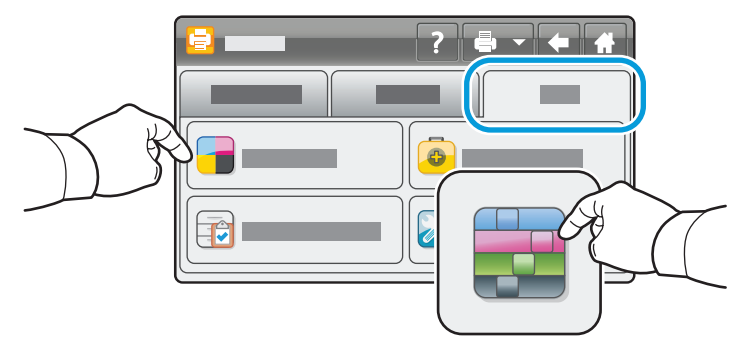

- For optimum color consistency, run the color calibration procedure. On the printer control panel, touch Printer
   > Tools > Adjust Color > Color Calibration. Follow the onscreen instructions and on the printed pages.
- Voer de procedure voor kleurkalibratie uit voor optimale kleurconsistentie. Selecteer Printer > Hulpprogramma's > Kleur aanpassen > Kleurkalibratie op het bedieningspaneel van de printer. Volg de instructies op het scherm en op de afgedrukte pagina's.
- För bästa färgenhetlighet bör du genomföra färgkalibreringsproceduren. Välj på kontrollpanelen Skrivare > Verktyg > Justera färgen > Färgkalibrering. Följ anvisningarna på skärmen och på de utskrivna sidorna.
- Kør farvekalibreringsproceduren for optimal farvekonsistens. På printerens betjeningspanel skal du vælge Printer > Værktøjer > Juster farve > Farvekalibrering. Følg instruktionerne på skærmen og på de udskrevne ark.
- Värikalibrointi tulee suorittaa värieen yhdenmukaisuuden varmistamiseksi. Valitse tulostimen ohjaustaulusta Printer (Tulostin) > Tools (Apuvälineet) > Adjust Color (Säädä värejä) > Color Calibration (Värikalibrointi). Noudata näytölle tulevia ja tulostetuilla sivuilla näkyviä ohjeita.
- Kjør fremgangsmåten for fargekalibrering for å få optimalt fargesamsvar. Trykk på Printer (Skriver) > Tools (Verktøy) > Adjust Color (Juster farge) > Color Calibration (Fargekalibrering). Følg instruksjonene på skjermen og på sidene som er skrevet ut.

- Calibrating for Paper
- Kalibreren voor papier
- 🛛 Kalibrera pappersinställningen
- **Malibrer efter papir**
- 🗉 Paperin kalibrointi
- **Malibrere for papir**

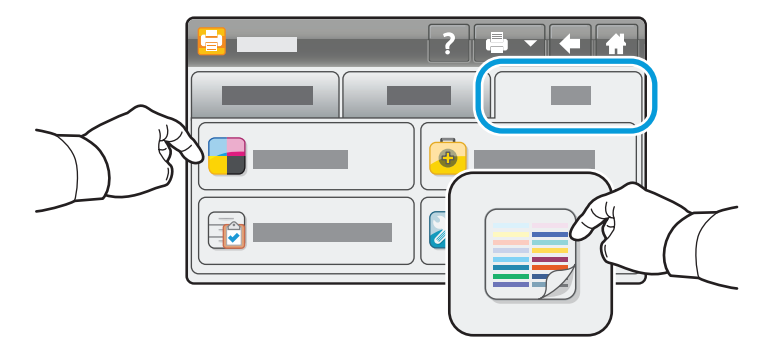

- You can calibrate your printer for a particular brand or type of paper. This can also be necessary if the temperature or humidity changes significantly. On the printer control panel, touch Printer > Tools > Adjust Color > Calibrate Paper Type. Follow the onscreen instructions and on the printed pages.
- De printer kan voor een specifiek merk of soort papier worden gekalibreerd. Dit kan ook nodig zijn als de temperatuur of luchtvochtigheid aanzienlijk verandert. Selecteer Printer > Hulpprogramma's > Kleur aanpassen > Papiersoort kalibreren op het bedieningspaneel van de printer. Volg de instructies op het scherm en op de afgedrukte pagina's.
- Du kan kalibrera skrivaren för ett viss pappersmärke eller en viss papperstyp. En kalibrering kan också behövas om temperaturen eller luftfuktigheten ändras avsevärt. Välj på kontrollpanelen Skrivare > Verktyg > Justera Färg > Kalibrera papperstyp. Följ anvisningarna på skärmen och på de utskrivna sidorna.
- Du kan kalibrere din printer efter et bestemt papirmærke eller type. Dette kan også være nødvendigt, hvis temperaturen eller fugtigheden ændres betydeligt. På printerens betjeningspanel skal du vælge Printer > Værktøjer > Juster Farve > Kalibrering af papirtype. Følg instruktionerne på skærmen og på de udskrevne ark.
- Tulostin voidaan kalibroida tietyn paperimerkin tai -tyypin mukaan. Kalibrointi voi olla tarpeen myös, jos ympäristön lämpötila tai suhteellinen kosteus muuttuu huomattavasti. Valitse tulostimen ohjaustaulusta Printer (Tulostin) > Tools (Apuvälineet) > Adjust Color (Säädä värejä) > Calibrate Paper Type (Kalibrointi paperin tyypin) mukaan. Noudata näytölle tulevia ja tulostetuilla sivuilla näkyviä ohjeita.
- Du kan kalibrere skriveren for et spesielt papirmerke eller en spesiell papirtype. Dette kan også bli nødvendig hvis temperaturen eller fuktigheten endres betydelig. Trykk på Printer (Skriver) > Tools (Verktøy) > Adjust Color (Juster farge) > Calibrate Paper Type (Kalibrer papirtype) på skriverens kontrollpanel. Følg instruksjonene på skjermen og på sidene som er skrevet ut.